## <u>របៀបបង្កើតacccount និងLogin សំរាប់ ការលក់ដេញថ្លៃ(ករណីអ្នក</u> <u>មិនទាន់មានaccountនូវឡើយ)</u>

1. ចុចលើប៊្លតុឯRegister \_\_\_\_

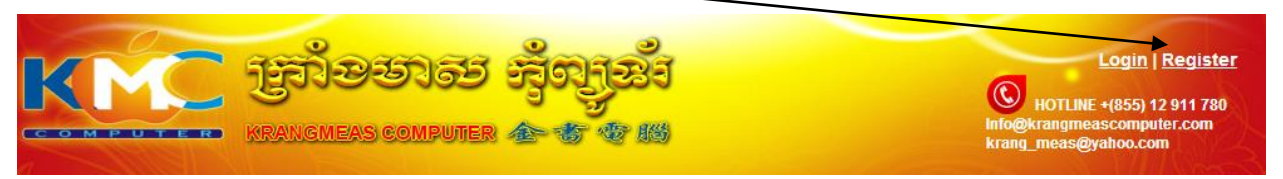

## 2. បំពេញព័តមានដែលចាំបាច់សំរាប់ការRegister រួចប្ចិតុងRegister

| REGISTER                                    |          |  |
|---------------------------------------------|----------|--|
| Register Form                               |          |  |
| Name :                                      |          |  |
| chea rotha                                  |          |  |
| Gender<br>Male                              |          |  |
| Phone number :                              |          |  |
| 010 3900241                                 |          |  |
| E-mail :                                    |          |  |
| mingli_xie@yahoo.com                        |          |  |
| Password :                                  |          |  |
| 12345                                       |          |  |
| 1                                           | Register |  |
| 3 ខ្មោប់មកពនិងយោយព័តមានដូចខាងក្រោម៖         |          |  |
| ្រ. បន្ទាប់ចារអាស្មារស្រាតាតារដ្ឋបសារព្រាច៖ |          |  |
| REGISTER                                    |          |  |

Please, checking your e-mail to comfirm login by click the link that we sent to you.

4. បន្ទាប់មកអ្នកចាំបាច់ត្រូវទៅកាន់Mail account របស់អ្នកដើម្បីclick លើ link សំរាប់ជាការcomfirm.

Please click this link or copy the link to open a new tab on browser for comfilm for login : <u>http://krangmeascomputer.com/site/index.php?p=comfirmMailregester&code=63333414104ee8de3b7f01ac0449549e</u>

5. បន្ទាប់ពីបានclick រួចហើយ វានិងត្រលប់មកកាន់website របស់ពូកយើងវិញ ពេលនោះអ្នកនិងទទួលបានព័តមានដូចខាងក្រោម៖

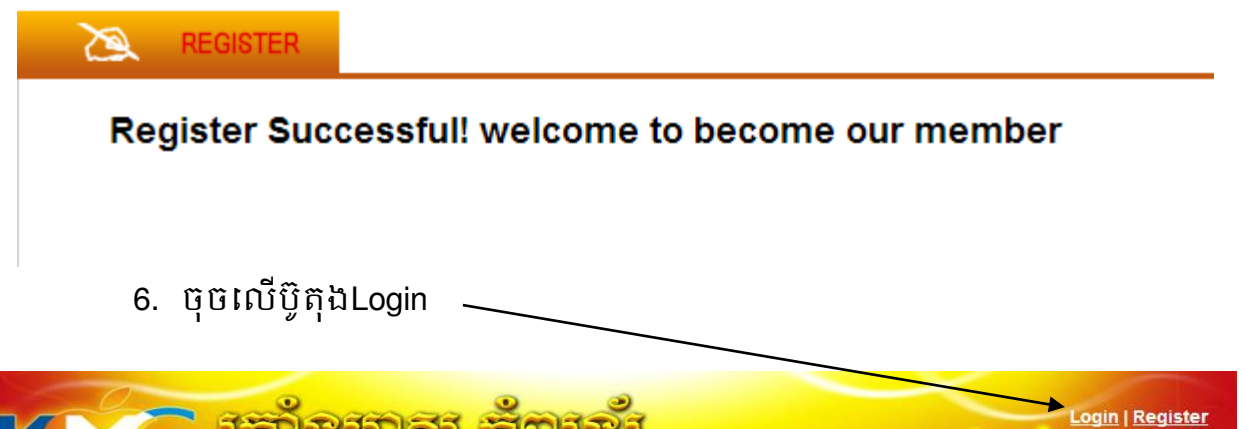

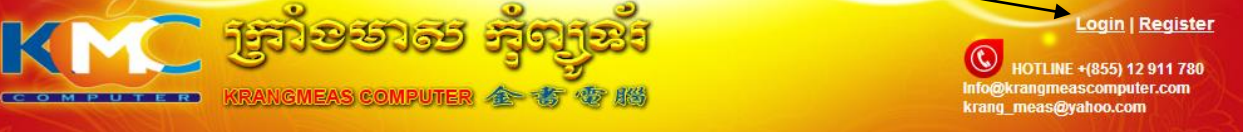

7. ពេលចុចរួចហើយ វានិងបង្ហាញForm សំរាប់ Loginដូចខាងក្រោម រួចអ្នកត្រូវបំ

ពេញនូវព័តមាន២យ៉ាងគឺ៖E-mail និង Password រួចចុចលើប៊្វតុងLogin.

| ртор | DESKTOP | ACCESSORIES       | REAL ESTATE   | VEHICLE FOR SALE | AUCTION SALE |
|------|---------|-------------------|---------------|------------------|--------------|
|      | Login   | Form              |               |                  | × 8 8        |
| - A  |         | E-mail : mingli_> | kie@yahoo.com |                  |              |
|      |         | Password :        |               |                  | 4            |
| 6    |         |                   |               | Login            |              |
|      |         | -                 |               |                  |              |

- 8. ពេលចុចរួចហើយវានិងបង្ហាញពត័មាន២គឺ៖
  - ករណីការlogin បរាជ័យ នោះអ្នកត្រូវចុចលើប្ចិតុងLogin ក្នុងជំហានទី6ម្តង
    ទៀត រួចអនុវត្តតាមជំហានដដែល។

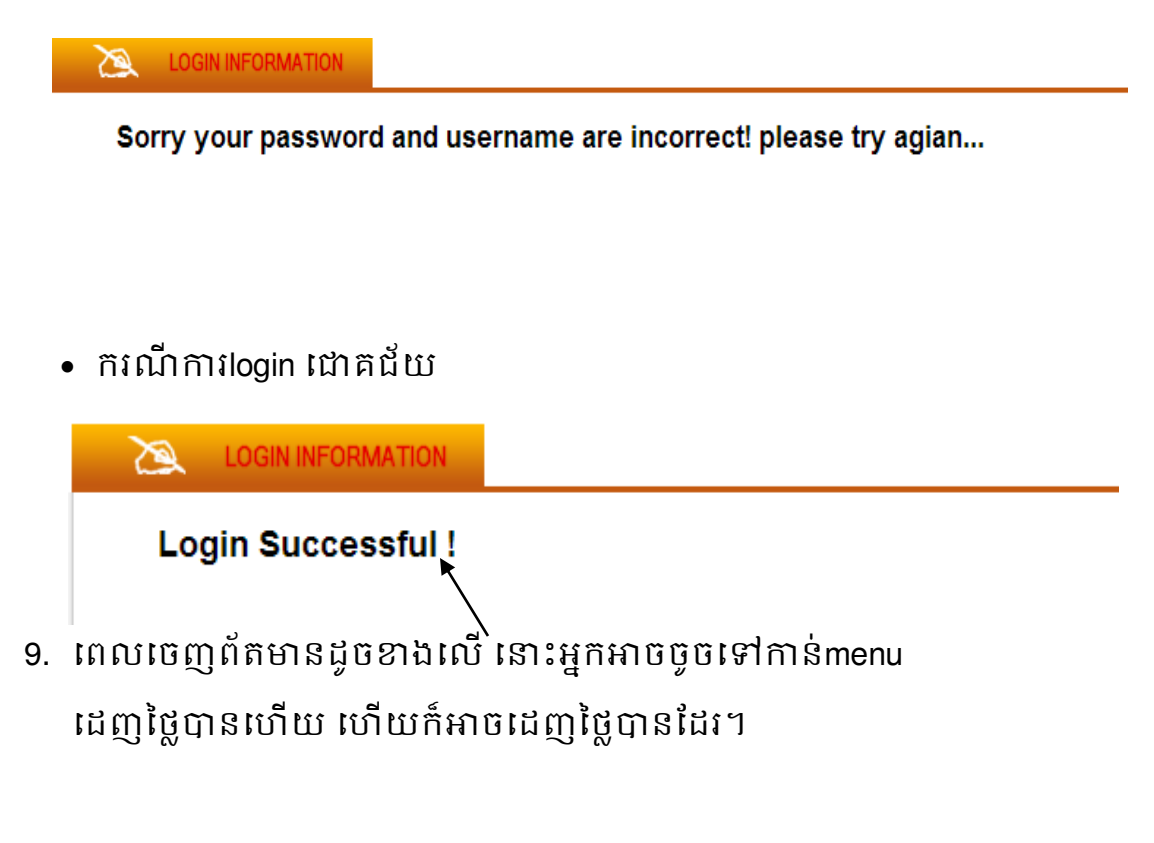

 <u>របៀប Login សំរាប់ ការលក់ដេញថ្លៃ(ករណីអ្នកមានaccount រួច</u> <u>ហើយ)</u>

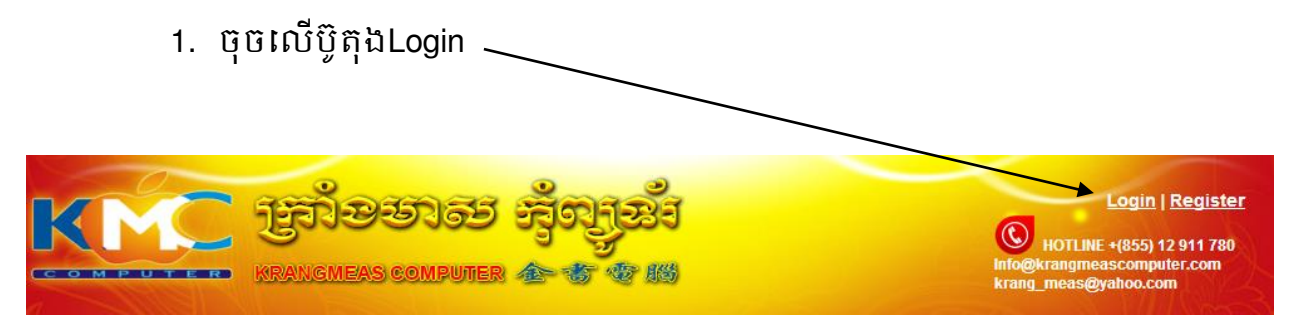

 ពេលចុចរួចហើយ វានិងបង្ហាញForm សំរាប់ Loginដូចខាងក្រោម រួចអ្នកត្រូវបំ ពេញនូវព័តមាន២យ៉ាងគឺ៖E-mail និង Password រួចចុចលើប៊្ងូតុងLogin.

| ртор | DESKTOP | ACCESSORIES      | REAL ESTATE   | VEHICLE FOR SALE |     |
|------|---------|------------------|---------------|------------------|-----|
|      | Login   | Form             |               |                  | 789 |
| - de |         | E-mail : mingli_ | xie@yahoo.com |                  |     |
|      |         | Password :       |               |                  | ć   |
| 6    |         |                  |               | Login            |     |
|      |         | -                |               |                  |     |

- 3. ពេលចុចរួចហើយវានិងបង្ហាញពត័មាន២គឺ៖
  - ករណីការlogin បរាជ័យ នោះអ្នកត្រូវចុចលើប៊្ងតុងLogin ក្នុងជំហានទី6ម្តង
    ទៀត រួចអនុវត្តតាមជំហានដដែល។

Sorry your password and username are incorrect! please try agian...

• ករណីការlogin ជោគជ័យ

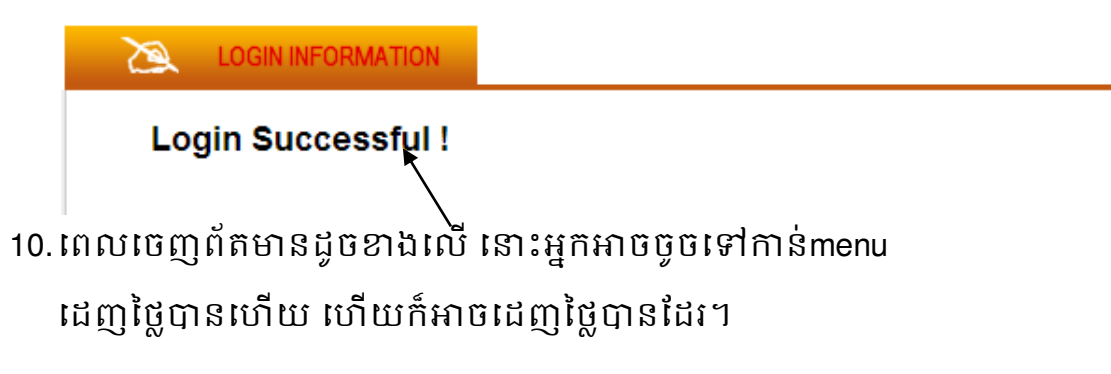

 ករណីចូលទៅដេញថ្លៃដោយមិនបានLogin ឬ ដោយមិនមាន Account នោះវានិងចេញរូបភាពដូចខាងក្រោមនេះ ហើយការដេញថ្លៃរបស់អ្នកក៏ ចាប់ទុកជាមោខ:ដែរ មិនអាចយកជាការបានទេ។

|              | 2           | A          | REGISTER                        |                                                                 |
|--------------|-------------|------------|---------------------------------|-----------------------------------------------------------------|
|              |             | You        | are not logi                    | n yet!, Please login to bid ! Login                             |
|              |             | But<br>the | if you are no<br>n login to bid | nt my memeber yet! please Register to become a new member,and   |
|              |             | Reg        | lister Form                     |                                                                 |
|              |             | Nam        | le.                             |                                                                 |
| /            |             | Geno       | der<br>•                        | Male O Female                                                   |
|              |             | Phor       | ne number :                     |                                                                 |
|              |             |            |                                 |                                                                 |
| $\backslash$ |             | E-ma       | ail :                           |                                                                 |
|              | $\setminus$ | Pass       | sword :                         |                                                                 |
|              |             |            |                                 |                                                                 |
|              |             |            |                                 | Register                                                        |
|              |             |            |                                 |                                                                 |
|              |             |            |                                 |                                                                 |
|              |             | រូប        | ភោពនេះ                          | រាអោយយេឯប្រតបត្តការ២យាឯគ ៖                                      |
|              |             | •          | Login                           | វេវាយគ្រាន់តែចុចលើប៊្ងិតុងLogin ហើយអនុវត្តតាមជំហាន              |
|              |             |            | <mark>របស់(</mark> រពេ          | <u>រៀប Login សំរាប់ការលក់ដេញថ្លៃ) ចំពោះអ្នកមានAccount</u>       |
|              |             | •          | Registe                         | ។<br>r ដោយគ្រាន់តែបំពេញព័តមាន សំរាប់បង្កើត Accountថ្មី          |
|              |             |            | ហើយអន                           | <mark>រុវត្តតាមជំហានរបស់(</mark> របៀបបង្កើតacccount និងLogin សំ |

<u>រាប់ការលក់ដេញថ្លៃ</u>) ចំពោះអ្នកគ្មានAccount។